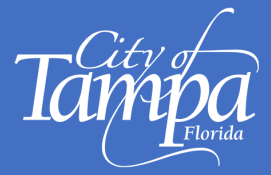

# Accela Citizen Access (ACA) Portal

To schedule a Preliminary Plan Review (PPR), login to Accela or register for an account. To login or register go to: <u>https://aca.tampagov.net</u>

## How to Create an Account in Accela

1. From the home page, click on "Register for an Account" at the top right, or "New Users: Register for an Account" at the bottom right.

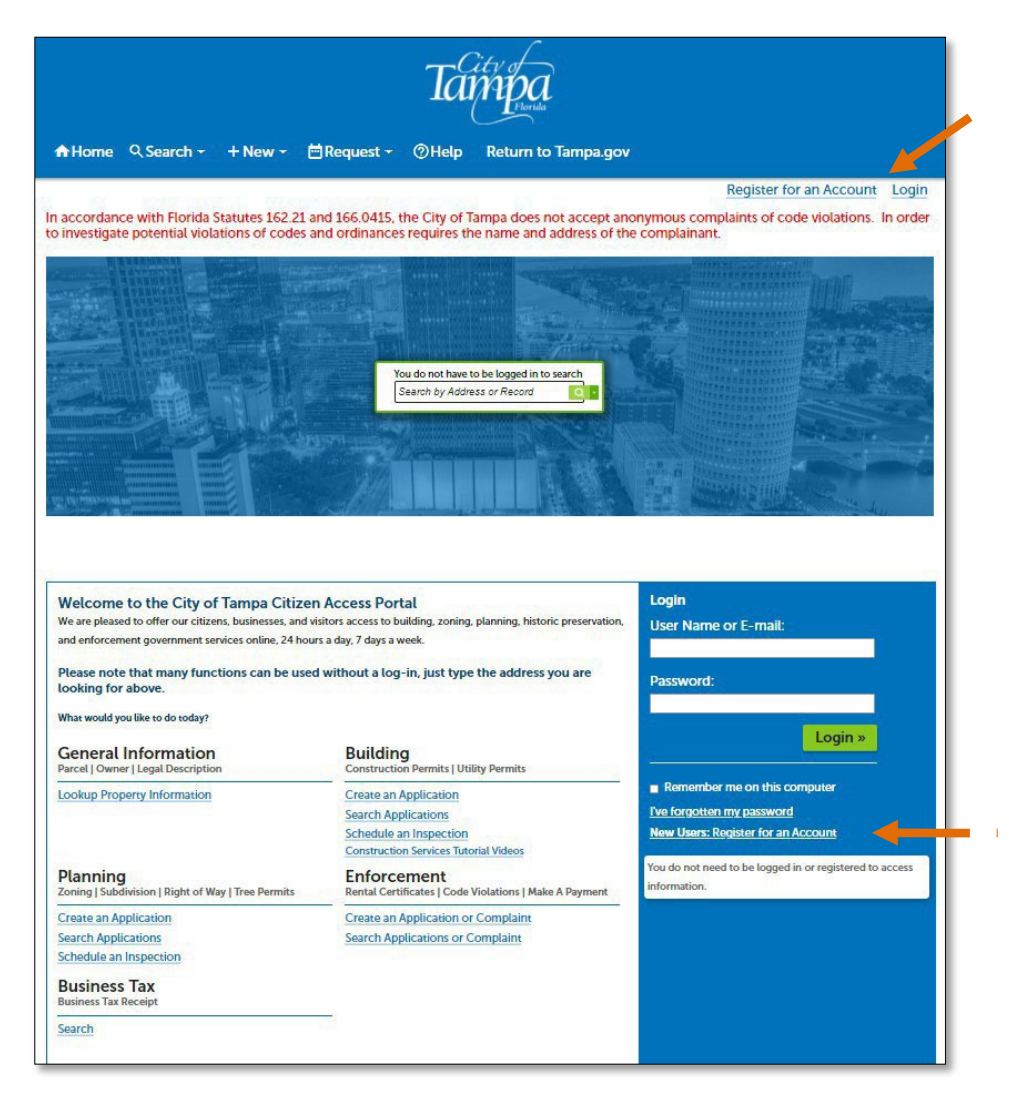

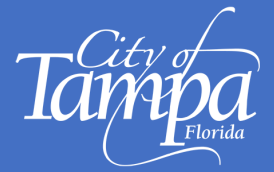

- 1. Read and accept the Conditions & Use for Online Services.
- 2. Click on "Continue Registration".

| Y | ou will be asked to provide the following information to open an account:                                                                                                    |   |
|---|----------------------------------------------------------------------------------------------------|---|
|   | Choose a user name and password                                                                                                    |   |
|   | Personal and Contact Information                                                                                                    |   |
|   | <ul> <li>License Numbers if you are registering as a licensed professional (optional)</li> </ul>                                                                                                    |   |
| P | lease review and accept the terms below to proceed.                                                                                                    |   |
|   | Conditions & Use For Online Services                                                                                                    | 1 |
|   | City of Tampa online payment (ecommerce) services are not available during certain hours due to normally<br>scheduled maintenance activities according to the schedule below. If your business transaction has a due<br>date associated with it, it is your responsibility to ensure that your payment is made by that due date.<br>Delays caused by unavailability of any online service DO NOT warrant the reversal of late fees, as payments<br>may also be made by other means, such as postal mail and walk-in during normal business hours. | ĺ |
|   | At present, we accept MasterCard, Visa, Discover, and American Express only. After completing your<br>payment, you will be presented with an online receipt to print for your records. If you provide a valid email<br>address, you will also receive a receipt via email. Your payment will be processed at the close of the current<br>business day, except for weekends, holidays or after 9:00 pm, in which case your payment will be<br>processed at the end of the next business day.                                                       | , |
| 1 | I have read and accepted the above terms                                                                                                    |   |

- 4. Complete the registration form.
- 5. Click on "Add New" to add your contact information.
- 6. Once complete, click on "Continue Registration".

|                                                                                             | Search hy Ardraes or Record   |
|---------------------------------------------------------------------------------------------|-------------------------------|
| Account Registration Step 2:<br>Enter/Confirm Your Account Information<br>Login Information | • indicates a required field. |
| *User Name: 🕜                                                                               |                               |
| *E-mail Address:                                                                            |                               |
| *Password: O                                                                                |                               |
| *Type Password Again:                                                                       |                               |
| • Enter Security Question:                                                                  |                               |
| *Answer: O                                                                                  |                               |
| Contact Information                                                                         |                               |
| Choose how to fill in your contact information.                                             |                               |
| Add New                                                                                     |                               |
| Continue Registration »                                                                     |                               |

7. The account registration process is complete. You will receive an email confirming the registration.

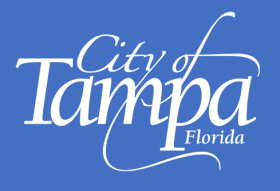

# **Preliminary Plan Review (PPR)**

## **IMPORTANT**

### Your PPR Application MUST include QUESTIONS for our Plan Reviewers.

A PPR is not a full plan review. The scope of the review is limited to the questions submitted. If no questions are submitted, we can't process the application or schedule the PPR meeting. A complete submission consists of Payment of PPR application fee, PPR Questions, and Building Plans (at least 60% complete, and include the sheets to which the questions refer.)

## How to Submit a Preliminary Plan Review Application

- 1. Log into your Accela account
- 2. Go to +NEW tab and select BUILDING PERMIT
- 3. Accept the Conditions & Use For Online Services, then Click on Continue Application.

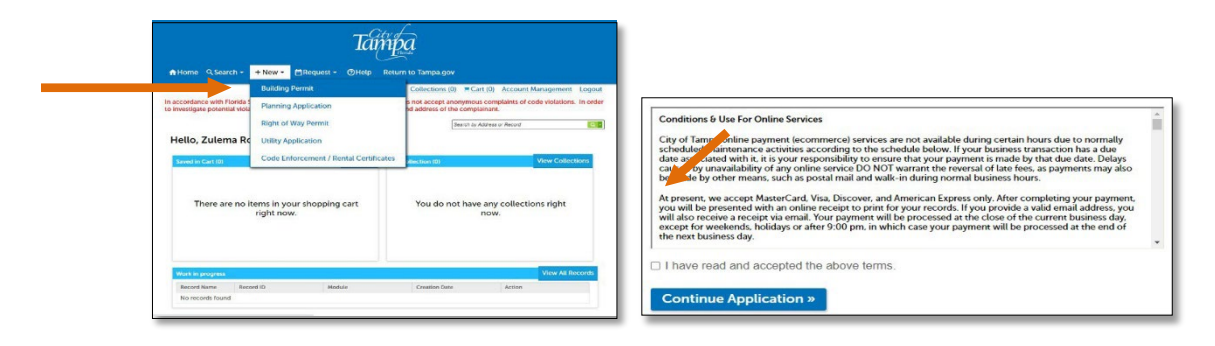

4. Select a Record Type; Click on Preliminary Plan Review; Click Continue Application

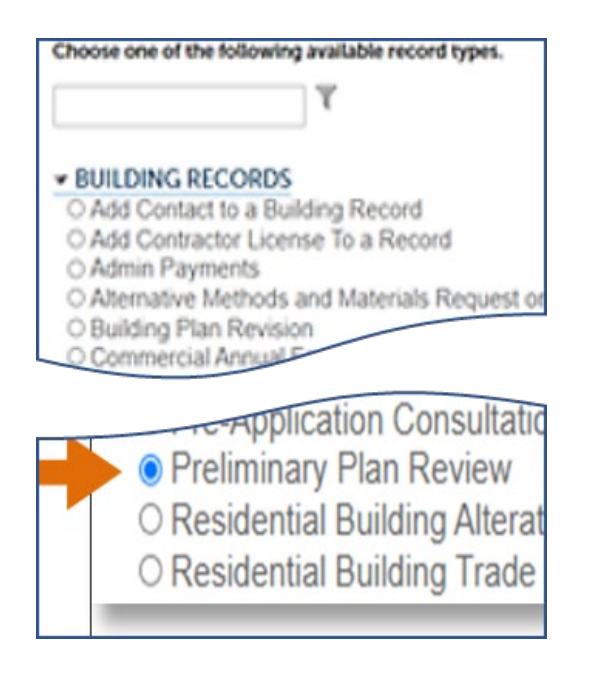

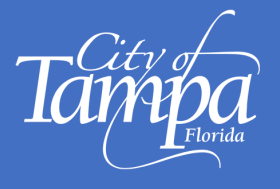

- Next, fill out the project address; enter only the Street No. and Street name (*don't enter W., N., etc, or St., Dr., Ave., etc.*) then click Look Up.
   For example, for 306 E. Jackson St., enter only 306 and Jackson
- 6. The system will search for that address and display the complete address, parcel and owner information, click **Continue Application**.
- 7. Under "Step 1: Application Information", Click Select from <u>Account</u> to find Applicant's name among the registered users. When it populates, Click the button next to the name and <u>Continue Application</u>. If the name is not found, an account is required. You can click ADD NEW, but they will still need to create an account before being able to access the record being created.

| Step 1 : Required Information Applicant                                                                  | Select Contact from Account<br>Select a contact to attach to this application. |                                                                                                    |            |                                            |  |  |
|----------------------------------------------------------------------------------------------------|--------------------------------------------------------------------------------|----------------------------------------------------------------------------------------------------|------------|--------------------------------------------|--|--|
| To add a new contact, click the Add Contact link. To edit a contact, Select from Account Adr New Look Up |                                                                                | If the contact has multiple addresses, you can select which to use in the next step. Showing 1-2 of 2 Category Type Name |            |                                            |  |  |
|                                                                                                    | ۲                                                                              | Associated<br>Contact                                                                                                    | Individual | Zulema Rodriguez                           |  |  |
|                                                                                                    | 0                                                                              | Associated<br>Owner                                                                                                    |            | Florida West Coast Public Broadcasting Inc |  |  |
|                                                                                                    | C                                                                              | ontinue Disca                                                                                                    | rd Changes |                                            |  |  |

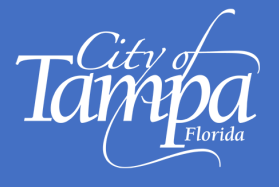

8. **"Step 2: Application Information"** Enter information for all required fields marked with an asterisk (\*). Then, Click **Continue Application**.

| 1 Required<br>Information | 2 Application<br>Information | 3 Review | 4 Pay Fees    | 5 Submission<br>Complete      |
|---------------------------|------------------------------|----------|---------------|-------------------------------|
| Step 2 : A                | pplication Information       |          | > Application | <b>Detail</b> *indicates a re |
| ASI                       |                              |          |               |                               |
| PRELIMINARY PLAN          | REVIEW                       |          |               |                               |
| Туре:                     | Select                       | ~        |               |                               |
| *Preliminary Plan Revie   | ew Type:Select               | ~        |               |                               |
| GENERAL PROJECT I         | NFORMATION                   |          |               |                               |
| Construction Type:        | OSelect                      | ~        |               |                               |
| *Occupancy Type:          | OSelect                      | ~        |               |                               |
| Occupancy Category:       | Select                       | ~        |               |                               |
| PROJECT DETAILS           |                              |          |               |                               |
| *New Construction:        | ⊖ Yes ⊖ No                   |          |               |                               |
| *Addition:                | ⊖ Yes ⊖ No                   |          |               |                               |
| *D                        | ○ Yes ○ No                   |          |               |                               |

9. At this point, an automatic System Message will populate indicating the scope of the Reviews, based on your previous inputs. Click **Continue Application**.

| System Me                                     | <ul> <li>System Message:<br/>Upon successful payment you will be prompted to upload plan and supporting documents for your application.</li> <li>Based on your application the following reviews will be required:</li> </ul> |                      |                                                                                                    |                             |  |  |  |  |
|-----------------------------------------------|----------------------------------------------------------------------------------------------------|----------------------|----------------------------------------------------------------------------------------------------|-----------------------------|--|--|--|--|
| <ul> <li>Upon succ<br/>application</li> </ul> |                                                                                                    |                      |                                                                                                    |                             |  |  |  |  |
| Based on y                                    |                                                                                                    |                      |                                                                                                    |                             |  |  |  |  |
| Building                                      | Review                                                                                                    |                      |                                                                                                    |                             |  |  |  |  |
| Electrica                                     | l Review                                                                                                    |                      |                                                                                                    |                             |  |  |  |  |
| Fire Revi                                     | ew                                                                                                    |                      |                                                                                                    |                             |  |  |  |  |
| Mechan                                        | cal Review                                                                                                    |                      |                                                                                                    |                             |  |  |  |  |
| Site Revi                                     |                                                                                                    |                      |                                                                                                    |                             |  |  |  |  |
| Site itevi                                    | CVV                                                                                                    |                      |                                                                                                    |                             |  |  |  |  |
| Plassa pot                                    | additional reviews like                                                                                                    | Urban Design and Nat | ural Pasourcas may also                                                                                                    | be required based on your   |  |  |  |  |
| project pla                                   | ns                                                                                                    | orban Design and Nac | arat nesources may also                                                                                                    | be required based on your   |  |  |  |  |
| projectipia                                   |                                                                                                    |                      |                                                                                                    |                             |  |  |  |  |
|                                               |                                                                                                    |                      |                                                                                                    |                             |  |  |  |  |
| reliminary Plan Rev                           | ew                                                                                                    |                      |                                                                                                    |                             |  |  |  |  |
| Required<br>Information                       | 2 Application<br>Information                                                                                                    | 3 Review             | 4 Pay Fees                                                                                                    | 5 Submission<br>Complete    |  |  |  |  |
| tep 2 : Ap                                    | plication Information                                                                                                    | 1                    | > Document U                                                                                                    | ploads                      |  |  |  |  |
|                                               |                                                                                                    |                      | and the second second se | indicates a required field. |  |  |  |  |
|                                               |                                                                                                    |                      |                                                                                                    |                             |  |  |  |  |
| Continue Applicati                            | on »                                                                                                    |                      |                                                                                                    | Save and resume later       |  |  |  |  |

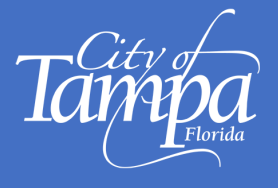

10. "Step 3" Review all previous entries and click Continue Application.

The system will prompt you to pay the **Application Fees** due at this time. Click "**Check Out**" to process your online payment.

Once payment is processed, the PPR Record Number is displayed (make a note of it).

| Receipt                                                                                                    |                                            |  |
|----------------------------------------------------------------------------------------------------|--------------------------------------------|--|
| Your application and/or payment has been successfully                                                                                                  | y processed.                               |  |
| Print/View Receipt                                                                                                    | Print/View Summary                         |  |
| 1400 N Boulevard T 33607                                                                                                    |                                            |  |
|                                                                                                    |                                            |  |
| PPP-22-0000017 Upload Plans and Documents                                                                                                    | View Peccipt View Summany                  |  |
| PPR-22-0000017 Upload Plans and Documents                                                                                                    | View Receipt View Summary                  |  |
| PPR-22-000017     Upload Plans and Documents     A notice was added to this record on 02/25/2022.                                                      | View Receipt View Summary                  |  |
| PPR-22-0000017  Upload Plans and Documents  A notice was added to this record on 02/25/2022.  Condition: SECURED PLANS Total Conditions: 1 (Notice: 1) | View Receipt View Summary Severity: Notice |  |

11. **Upload Plans and PPR Questions:** *Note: Plans must be at least 60% complete and Questions MUST be uploaded as a separate Word or PDF document.* 

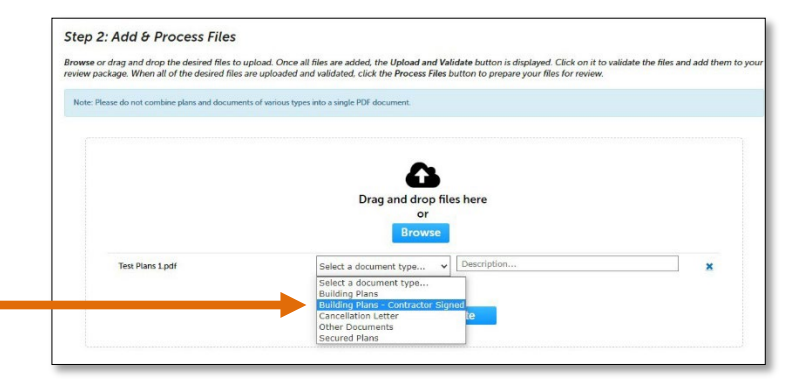

- a. **Select** "**Building Plans Contractor Signed**" as the Document Type, and in the Description field, enter Project Name, SF, #of Stories, #of Units, etc.
- b. **Select "Other Documents"** as the Document Type when uploading the PPR questions, and in the description field enter "PPR Questions".
- c. **PPR Questions are required**: Submit specific technical and/or building code questions about the plans. This is not a full plan review, so questions are required.

d. After uploading all documents, Click Upload and Validate

#### **REMINDER:**

A PPR Application is considered <u>incomplete</u> if it is missing Payment, Plans, and/or Questions The application will not be processed and a PPR Meeting will not be scheduled if it's incomplete.

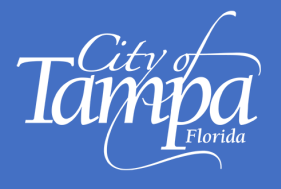

c. Once VALIDATED, click **Process Files** to upload the Plans.

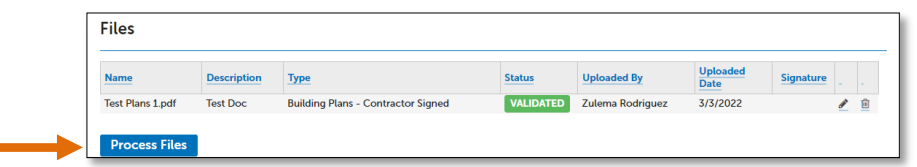

#### Notes:

- 1. **File Processing** could take time to complete. The system is separating the plan sheets and optimizing them for review.
- 2. After uploading Plans, the system will auto-number the pages. You can accept these sheet numbers or change them. Next, add an optional Sheet Title.

| Step 3: Version Pla<br>Displayed below are the sheet<br>are correct and match the pla<br>come back later if needed, or<br>Sheets | n Sheets<br>is extracted from files in this r<br>n page. If any title block is mit<br>click Continue when you are | view package. Please review the sheet numbers that automatically populated for each title<br>aing the corresponding sheet number, you will need to manually enter that number. You car<br>lone. | block to ensure they<br>save your work and |
|----------------------------------------------------------------------------------------------------|----------------------------------------------------------------------------------------------------|----------------------------------------------------------------------------------------------------|--------------------------------------------|
| Showing a total of 3                                                                                                    | sheets                                                                                                    |                                                                                                    |                                            |
| Title Block                                                                                                    | Thumbnail                                                                                                    | Sheet number and title                                                                                                    |                                            |
| 0.000112<br>0.000112<br>0.00010<br>0.00010<br>0.0001120<br>0.0001120<br>0.001120<br>0.001120                                     | C                                                                                                    | A100                                                                                                    | Sheet Number                               |
| A100                                                                                                    |                                                                                                    | Sheet title (optional)                                                                                                    | Optional: Sheet Title                      |
|                                                                                                    |                                                                                                    | Test Plans 1.pdf (Page 1)                                                                                                    |                                            |
| 21.100.76                                                                                                    | C                                                                                                    | A200                                                                                                    |                                            |
|                                                                                                    |                                                                                                    |                                                                                                    |                                            |
|                                                                                                    | <u></u>                                                                                                    | 🔁 Test Plans 1 pdf (Page: 2)                                                                                                    |                                            |
| CIEWO PLANE                                                                                                    | C                                                                                                    | A300                                                                                                    |                                            |
|                                                                                                    |                                                                                                    |                                                                                                    |                                            |
|                                                                                                    |                                                                                                    | Test Plans 1.pdf (Page 3)                                                                                                    |                                            |
| Continue                                                                                                    |                                                                                                    | Save an                                                                                                    | ad resume later                            |

- d. Click "BROWSE" again, to upload the document with your PPR Questions
  - Remember, we can't process the application without questions
  - Our Plan Reviewers are not conducting a full plan review; they are only looking at the portion of the plans that relates to the PPR questions.
  - The more specific the questions are, the more detail the response
- e. Click Continue when all documents have been uploaded
- 12. Click **FINISH** to complete the Preliminary Plan Review Application.

### **OVERVIEW OF PPR PROCESS:**

- 1. Allow up to 3 business days for the PPR application to be reviewed and processed.
- 2. Once the application is accepted, the Plan Reviewers are allowed up to 15 business days to complete the plans review and prepare responses to the PPR Questions.
- 3. Meanwhile, when the application is accepted, the Outlook invitation for the PPR meeting will be sent to all contacts on the PPR record. (The meeting date will coincide with the conclusion of the PPR Review, which is 15 business days out.)